## 会員マイページ専用アプリからの視聴方法 ~協会指定管理者(上級)研修~

(1) 画面下部の項目から「各メニュー」をタップします。

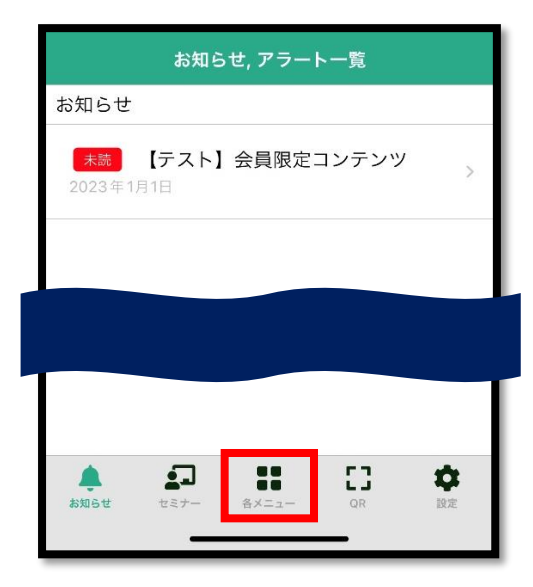

(2)「TOP へ戻る」をタップします。

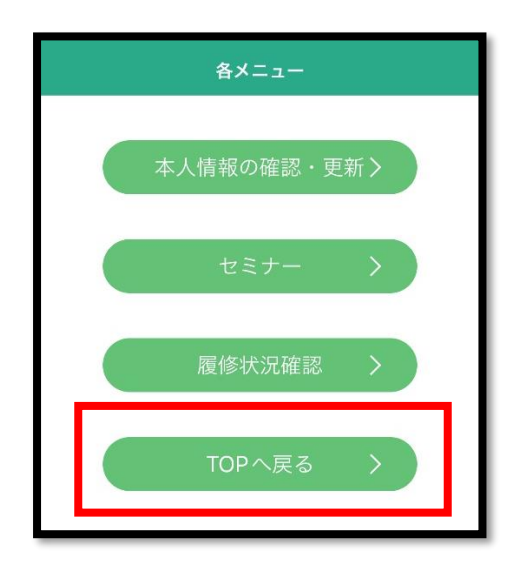

(3) TOP 画面右上の「MENU」をタップします。

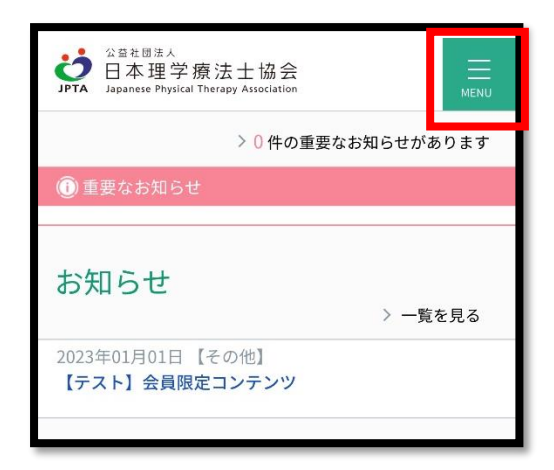

(4)「職能管理」→「協会指定管理者取得状況確認」をタップします。

| рта | 公益社団法人<br>日本理学療法士<br>Japanese Physical Therapy Asso       | 協会<br>Liation       |  |
|-----|-----------------------------------------------------------|---------------------|--|
| 会」  | 員情報                                                       |                     |  |
|     |                                                           |                     |  |
| ×:  | ==-                                                       |                     |  |
|     | 登録内容の変更・確認                                                | : +                 |  |
| :   | 生涯学習管理                                                    | +                   |  |
|     | 法人学会・研究会                                                  | +                   |  |
|     | 演題管理                                                      | +                   |  |
| 1   | 職能管理                                                      | —                   |  |
|     | 推進リーダー(地<br><b>&gt;</b> 域・介護)登録申<br>請<br>推進リーダー <u>(地</u> | ➤ 協会指定管理者取<br>得状況確認 |  |
| đ   | → 域・介護)取得状<br>況確認                                         |                     |  |
|     | フレイル対策推進<br>▶ マネジャー取得状<br>況確認                             |                     |  |

(5)「e ラーニング」ボタンをタップすると視聴画面へ遷移します。

| 協会指定管理者(上級)<br><sup>取得状況:取得済</sup> |  |  |  |
|------------------------------------|--|--|--|
| eラーニング                             |  |  |  |
| 履修状況                               |  |  |  |
| 履修完了日                              |  |  |  |
| セミナー検索                             |  |  |  |
| 履修履歴                               |  |  |  |
| eラーニング                             |  |  |  |
| 所属分類                               |  |  |  |